## Usługa Microsoft 365 Education w II Liceum Ogólnokształcącym w Nowogardzie pierwsze kroki

## Co to jest Microsoft 365 Education?

Microsoft 365 Education to światowej klasy platforma firmy Microsoft umożliwiająca uruchomienie zdalnego nauczania, a także wspomagająca działania administracyjne placówek edukacyjnych takich jak przedszkola, szkoły i uczelnie. Składa się z internetowej wersji pakietu biurowego Microsoft Office, wirtualnego dysku, bezpiecznej poczty elektronicznej i narzędzi do pracy zdalnej. Poza wersją internetową każdy kto posiada konto (w domenie lo2nowogard.edu.pl) może zainstalować na komputerze wersję stacjonarną pakietu Office (Word, Excel, PowerPoint, Teams ...).

W ramach uruchomionej usługi Microsoft 365 Edu w II LO w Nowogardzie chcielibyśmy umożliwić dostęp do niej, na cały okres ich pobytu w naszej szkole.

Funkcji w tej usłudze jest o wiele więcej, o których z pewnością będziemy informować w miarę ich poznawania i wykorzystania. Teraz czas się zalogować do Microsoft 365 i odpowiednio zabezpieczyć dostęp do niej. Prosimy o zapoznanie się z poniższą instrukcją pierwszego logowania i konfiguracji.

## Logowanie do usługi

1. Otwieramy przeglądarkę internetową i przechodzimy na stronę: <u>https://portal.office.com/</u> lub ze strony II LO <u>https://lo2nowogard.edu.pl/</u>

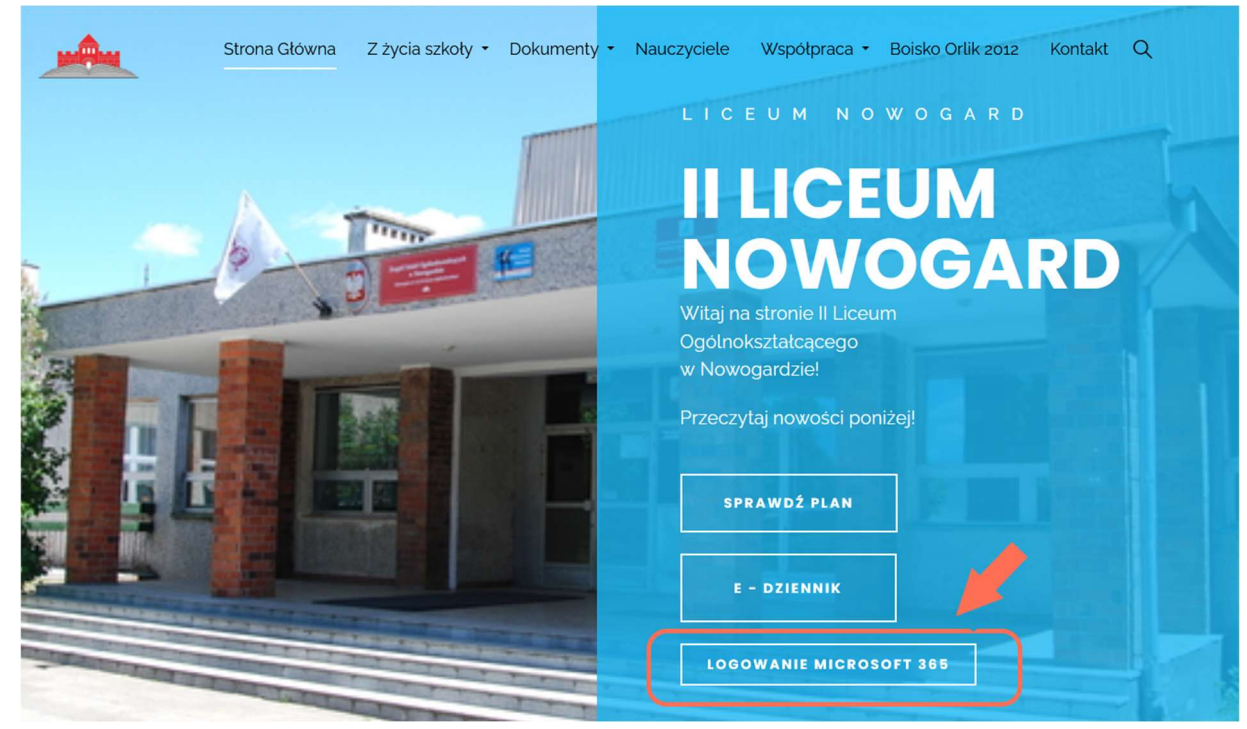

2. po czym wprowadzamy login (który jednocześnie jest adresem mailowym) i klikamy *Dalej*. Login i jednorazowe hasło otrzymasz od nauczyciela

|                       | Jm<br>Jłcące    |       |
|-----------------------|-----------------|-------|
| Zaloguj               |                 |       |
| a.abacki@lo2nd        | owogard.edu.    | pl    |
| Nie masz konta? Utwór | z je!           |       |
| Nie możesz uzyskać do | stępu do konta? |       |
|                       | Wstecz          | Dalej |

3. Po poprawnym wprowadzeniu loginu należy wprowadzić hasło i kliknąć Zaloguj

| ← a ahacki@lo?n    | owogard edu nl |  |
|--------------------|----------------|--|
|                    |                |  |
| Wprowadz ha        | ISłO           |  |
| •••••              |                |  |
| Nie pamiętam hasła |                |  |
|                    |                |  |

**Microsoft Autenticator** 

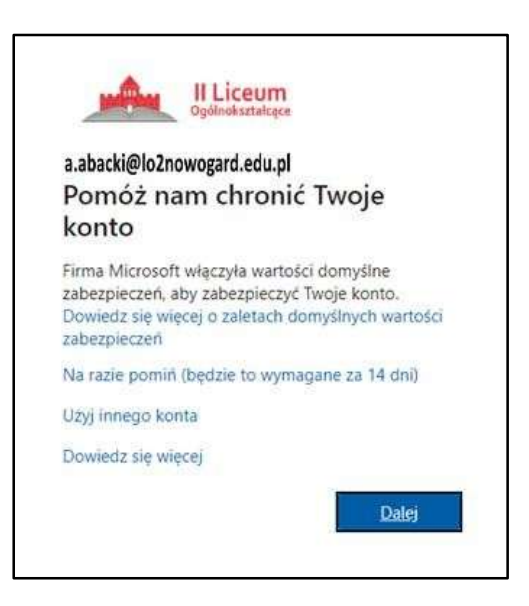

 W tym miejscu, w celu odpowiedniego zabezpieczenia konta, musimy skonfigurować dodatkową opcję zabezpieczeń (tzw. drugi składnik uwierzytelniania), która będzie używana razem z hasłem, ale tylko w przypadku wykrycia przez usługę podejrzanego logowania, lub próbę logowania z innej niż zwykle lokalizacji. Usługa może również raz na 14 dni poprosić o potwierdzenie drugim składnikiem. Dla maksymalnego ułatwienia i bezpieczeństwa, zalecaną metodą jest użycie aplikacji Microsoft Authenticator, która dostępna jest zarówno na telefony z systemem Android jak i iPhone. Możemy sami poszukać aplikacji w sklepie z aplikacjami Google Play lub Apple Store i ją zainstalować, lub wybrać *Pobierz teraz* i na nowej stronie podać numer naszego telefonu i wybrać *Wyślij link* aby otrzymać link do pobrania aplikacji bezpośrednio na telefon. Po pobraniu aplikacji, możemy kliknąć *Następne* 

Zabezpiecz swoje konto

| Micro    | soft Authenticator                                                                           |
|----------|----------------------------------------------------------------------------------------------|
|          | Rozpocznij od pobrania aplikacji                                                             |
| <b>O</b> | Zainstaluj aplikację Microsoft Authenticator na swoim telefonie. Pobierz teraz               |
|          | Po zainstalowaniu aplikacji Microsoft Authenticator na urządzeniu, wybierz przycisk "Dalej". |
| _        | Chcę użyć innej aplikacji uwierzytelniania                                                   |

Bezpłatnie pobierz aplikację na telefon

| POBIERZ Z<br>Google Play |          | Wprowadź numer telefonu, a wyślemy Ci<br>link do pobierania                                                                                                    |
|--------------------------|----------|----------------------------------------------------------------------------------------------------|
|                          | l<br>Lub | Poland (48)                                                                                                    |
| C Pobierz w              |          | WYŚLIJ LINK >                                                                                                    |
| a App store              |          | Firma Microsoft użyje Twojego numeru telefonu tylko w celu wykonania tej jednorazowej<br>operacji, nie zostanie on zapisany. Mogą zostać naliczone standardowe opłaty za wiadomości<br>SMS |

 Otwieramy aplikację Microsoft Authenticator w telefonie i postępujemy zgodnie z komunikatami na ekranie komputera. Po wybraniu w aplikacji na telefonie opcji dodania nowego konta służbowego, na komputerze klikamy Następne

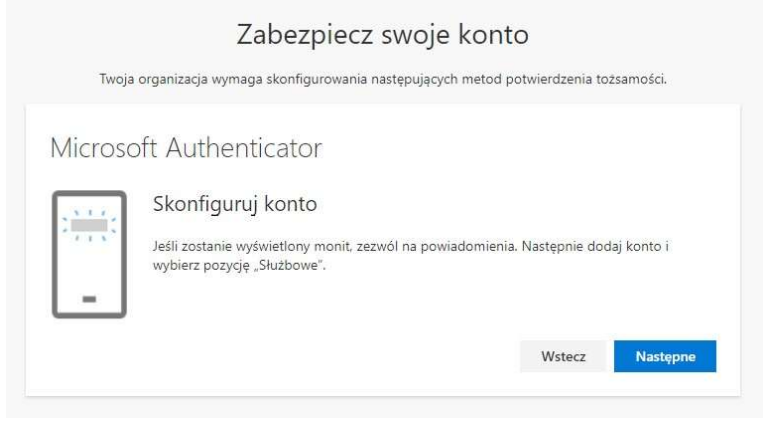

 Teraz przy użyciu aparatu fotograficznego telefonu (aplikacja może poprosić o zgodę na dostęp do aparatu), skanujemy kod widoczny na ekranie komputera telefonem. Po jego poprawnym odczytaniu aplikacja w telefonie automatycznie się skonfiguruje i przejdzie do widoku zapisanych kont. Możemy wtedy na komputerze wybrać Następne

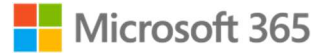

| Zabezpiecz swoje konto                                                                                                    |  |
|----------------------------------------------------------------------------------------------------|--|
| Twoja organizacja wymaga skonfigurowania następujących metod potwierdzenia tożsamości.                                                      |  |
| Microsoft Authenticator                                                                                                    |  |
| Zeskanuj kod QR                                                                                                    |  |
| Zeskanuj kod QR przy użyciu aplikacji Microsoft Authenticator. Spowoduje to połączenie aplikacji<br>Microsoft Authenticator z Twoim kontem. |  |
| Po zeskanowaniu kodu QR wybierz przycisk "Dalej".                                                                                           |  |
|                                                                                                    |  |
| Nie możesz zeskanować obrazu?                                                                                                    |  |
| Wstecz Następne                                                                                                    |  |

4. Teraz usługa będzie chciała przetestować działanie aplikacji, dlatego wyśle na nią powiadomienie, które trzeba zaakceptować aby ukończyć konfigurację dodatkowej metody zabezpieczającej

Zabezpiecz swoje konto

| Тwoja    | organizacja wymaga skonfigurowania następujących metod potv  | wierdzenia toż | samości. |
|----------|--------------------------------------------------------------|----------------|----------|
| Microso  | oft Authenticator                                            |                |          |
|          | Spróbujmy                                                    |                |          |
|          | Zatwierdź powiadomienie, które wysłaliśmy do Twojej aplikacj | i.             |          |
| <u> </u> |                                                              |                |          |
|          |                                                              | Wstecz         | Następne |

5. Po zatwierdzeniu powiadomienia na telefonie możemy kliknąć *Następne* 

Zabezpiecz swoje konto

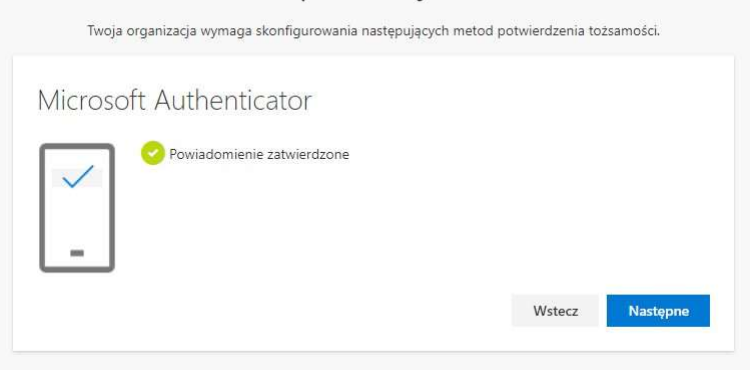

6. W tym momencie dostajemy potwierdzenie skonfigurowania dodatkowej metody zabezpieczającej. Możemy kliknąć *Gotowe* 

|                          | Zabezpiecz swoje konto                                                                           |           |
|--------------------------|--------------------------------------------------------------------------------------------------|-----------|
| Tw                       | woja organizacja wymaga skonfigurowania następujących metod potwierdzenia to                     | tsamości. |
| Powo                     | odzenie                                                                                          |           |
| Świetnie! P<br>kontynuov | Pomyślnie skonfigurowano informacje zabezpieczające. Wybierz przycisk "Gotowe"<br>wać logowanie. | , aby     |
| Domyślna                 | a metoda logowania: Microsoft Authenticator — powiadomienie                                      |           |
| <b>0</b> M               | Microsoft Authenticator                                                                          |           |
|                          |                                                                                                  | Gotowe    |
|                          |                                                                                                  |           |

7. Wrócimy do okna logowania, w którym możemy wybrać czy chcemy otrzymywać mniej monitów o logowanie (system zapisze nasze poświadczenia logowania na jakiś czas) czy nie. Wybieramy interesującą nas opcję *Tak* lub *Nie* 

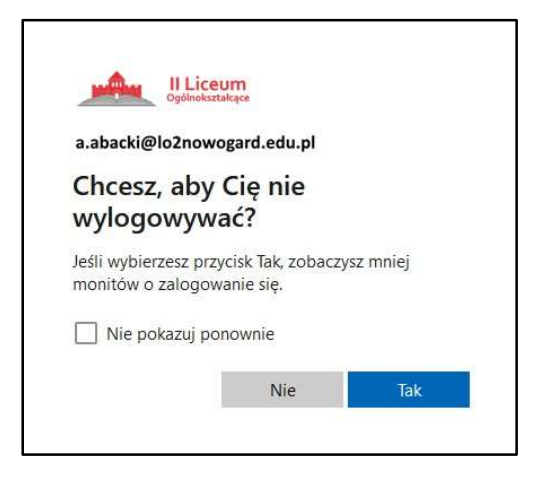

8. Pierwsze logowanie do usługi jest ukończone i zostaniemy przywitani takim ekranem, który możemy sobie "przeklikać"

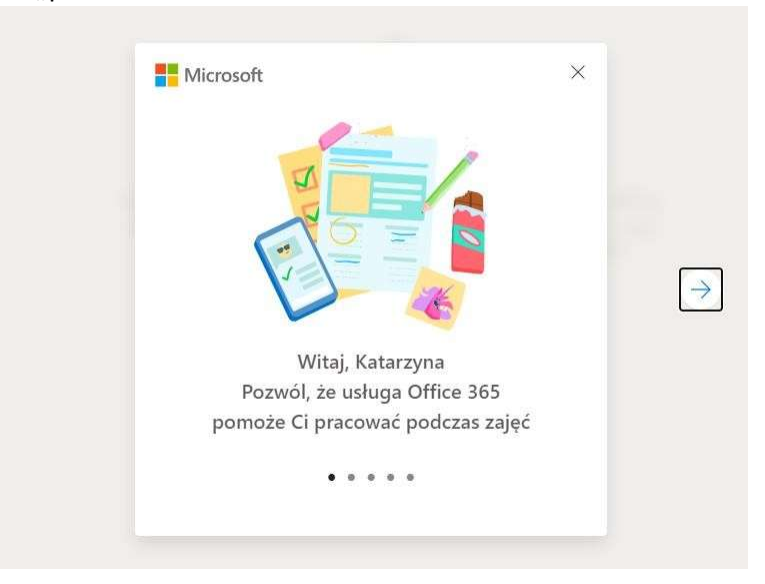

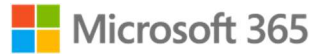

Po przejściu przez te pierwsze kroki trafimy na pulpit startowy usługi z którym możemy się zapoznać.

| Office 365 | 🔎 Wyszukaj                                                                                                    |                                                                                                    | O ? Externet Some (R) |  |  |
|------------|----------------------------------------------------------------------------------------------------|----------------------------------------------------------------------------------------------------|-----------------------|--|--|
| • I<br>•   | Dobry wieczór, Katarzyna Ostatnio używane Przypięte Udostępnione mi Odkryj                                                                                                    | Ť Przekaj i otavirz                                                                                                    |                       |  |  |
| 6<br>6     |                                                                                                    |                                                                                                    |                       |  |  |
| 66<br>40   | Brak ostatnio užywanych dokumentów online pakietu Office<br>Udostępniaj zawatość i współpracuj z innymi osobami. Aby rozporząć, utwórz nowy<br>dokument lub przeciągnij dokument lutaj w celu przekazania i otwarcia go. |                                                                                                    |                       |  |  |
| ф.<br>Ф    | ↑ Przekaż i otwo                                                                                                    | rz., Nowy                                                                                                    |                       |  |  |
| •          | Onterino užyvane foldery                                                                                                    | Snarevunt<br>Często używane witryny                                                                                                   |                       |  |  |
|            | Brak ostatnio używanych folderów<br>Przędz do usługi OneDine, aby wyświetlić tutaj listę<br>ostatnie otwieranych folderów.                                                                                               | Brak często używanych witryn<br>Przędz do programu Share <sup>®</sup> cint, aby wyświetlić tutaj listę<br>często odwiedzanych witryn. |                       |  |  |
| ß          | Przejdź do usługi OneDrive $ ightarrow$                                                                                                    | Przejdź do programu SharePoint →                                                                                                    | 📕 Opinia              |  |  |

Po lewej mamy pasek nawigacyjny na którym widnieją ikonki różnych programów i usług dostępnych całkowicie bezpłatnie do użytkowania na cały czas pobytu II LO. Widzimy tam ikonki dostępu do programów Online pakietu biurowego: Word, Excel, PowerPoint, jak również i do poczty elektronicznej Outlook. Ponadto ikonka chmurki reprezentuje miejsce do składowania naszych prywatnych plików (1TB miejsca dla każdego użytkownika) w usłudze OneDrive,

poniżej personalny notatnik OneNote, narzędzie pracy zdalnej i współpracy zespołowej Teams. Na samym końcu aplikacja do tworzenia prostych ale uniwersalnych formularzy, sond czy quizów które możemy potem wysłać każdemu (zarówno w szkole jak i poza nią).

Jeśli chcemy zobaczyć pełne nazwy aplikacji i przejść do listy wszystkich, wystarczy kliknąć w ikonkę kwadracików w lewym górnym rogu (zaznaczone na czerwono na zdjęciu).

Jeśli chcemy przejść do opcji naszego konta, lub po prostu się wylogować, to wystarczy kliknąć w imię i nazwisko naszego dziecka w prawym górnym rogu. Tam mamy kilka opcji:

- Wyloguj się
- Wyświetl konto tam możemy wejść jeśli chcemy zmienić hasło albo skonfigurować dodatkowe informacje zabezpieczające, np. dodać aplikację Authenticator na telefonie drugiego rodzica
- Mój profil pakietu Office miejsce z informacjami o naszym profilu, a także miejsce na dodanie zdjęcia dziecka jako zdjęcia profilowego (zdjęcie będzie widoczne tylko dla innych członków zespołu II LO w Nowogardzie)

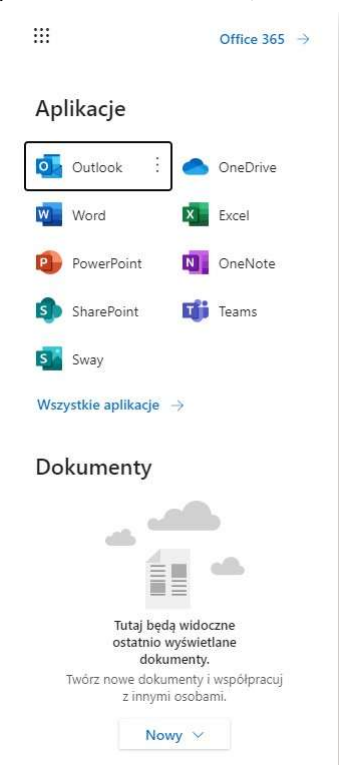